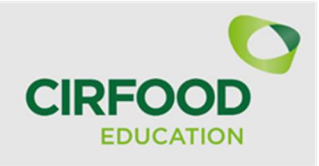

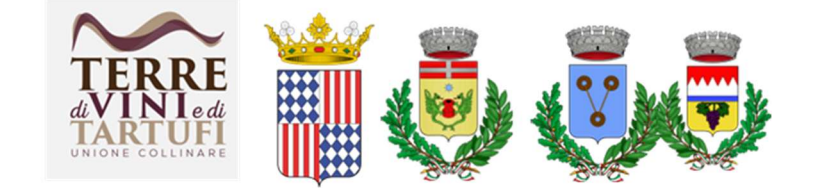

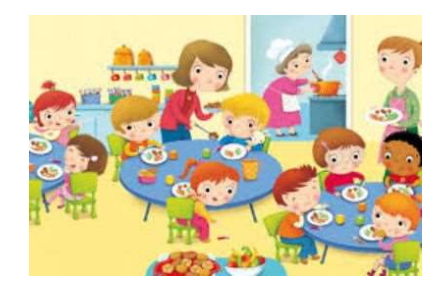

# **ISCRIZIONE MENSA SCOLASTICA A.S. 2025/2026**

Si effettua on line da PC fisso o tablet o smartphone (NO APP)

dal sito https://myportal.multiutilitycard.it

# entro il 31 agosto 2025

A) <u>Per i genitori NON ANCORA REGISTRATI al portale</u> (cioè coloro che non avevano figli iscritti a mensa nell'A.S. 2024/2025)

Seguire le istruzioni allegate dal punto A)

**B**) <u>Per i genitori GIA' ISCRITTI al portale</u> e che devono:

- rinnovare l'iscrizione di figli già iscritti nell'A.S. 2024/25
- aggiungere l'iscrizione di altri figli

Seguire le istruzioni allegate dal punto B) Per informazioni ed eventuale supporto nell'iscrizione, contattare l'Ufficio Servizi Scolastici – tel. 0141/97.50.56 int. 2

#### ISCRIZIONE ONLINE AL SERVIZIO RISTORAZIONE SCOLASTICA

DA PC FISSO/TABLET/SMARTPHONE (NO APP)

### **ISCRIZIONI A.S. 2025/2026**

### Entro il 31.08.2025

#### A) Registrazione genitori NON ANCORA ISCRITTI AL PORTALE Digitare nella barra di ricerca: https://myportal.multiutilitycard.it/

Di seguito la finestra d'accesso per gli utenti NON ISCRITTI al portale genitori e che non hanno figli che hanno già frequentato la mensa.

1. E' necessario cliccare su "Registrazione".

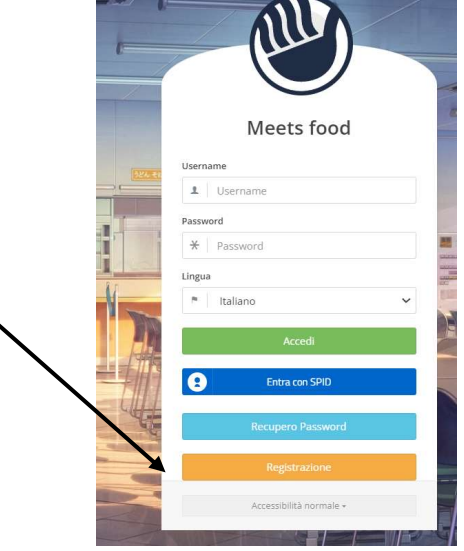

2. Alla richiesta del PAN cliccare su NO.

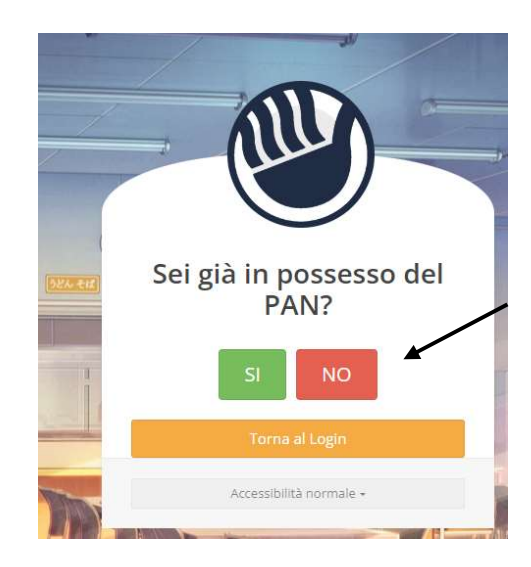

3. Verranno richiesti: il Comune d'iscrizione\*, il codice fiscale, il nome ed il cognome del genitore, l'indirizzo e-mail ed il cellulare. **Tutti i dati sono obbligatori.** Dopo di che, cliccare su *RICHIEDI ACCESSO*.

\* per i comuni di San Damiano d'Asti e Tigliole, selezionare "UNIONE DI COMUNI TERRE DI VINI E TARTUFI"

| Richiesta a                           | ccesso per iscrizione  |
|---------------------------------------|------------------------|
| Comune                                | Codice Fiscale         |
| L Unione Terre di Vini e Tartufi (AT) | ✓                      |
| Nome                                  | E-mail                 |
| L MARIA ASSUNTA                       | 1 maria.rota@gmail.com |
| Cognome                               | Cellulare              |
| L ROTA                                | 1 333222111            |

CREDENZIALI DI ACCESSO → UTENTE: verrà inviato all'indirizzo e-mail inserito; PASSWORD: verrà inviata via sms al numero di cellulare inserito.

Da questo punto in poi seguire la seguente procedura dal punto B)

## B) RINNOVO O NUOVA ISCRIZIONE (genitori registrati)

In caso **di debito non saldato, non verrà accolta la domanda** al servizio refezione per l'anno 2024/2025 per tutti i figli appartenenti al nucleo famigliare. Solo dopo aver effettuato la ricarica sarà possibile procedere con l'iscrizione del servizio mensa per il nuovo a.s.

Inserire le credenziali (username e password) e cliccare su Accedi

|     | Meets food              |  |
|-----|-------------------------|--|
|     | 1 Login Fallito         |  |
| erd | Username                |  |
|     | 1 *****                 |  |
| 1   | Password                |  |
|     | *                       |  |
|     | Lingua                  |  |
| 7   | n Italiano              |  |
|     | Accedi                  |  |
|     | Entra con SPID          |  |
| 1   | Recupero Password       |  |
|     | Registrazione           |  |
|     |                         |  |
|     | Accessibilità normale » |  |

Di seguito la schermata che si presenta al genitore.

- 1) cliccare sul pulsante **NUOVA ISCRIZIONE** posto nella barra laterale di sinistra. I figli già iscritti al servizio mensa compariranno in elenco.
- RINNOVO: cliccare su *RINNOVO* figli già iscritti in mensa; NUOVA ISCRIZIONE: Cliccare *SU AGGIUNGI UNA NUOVA ISCRIZIONE* (figlio non presenti nell'elenco)

| 🖑 Meets Food -              | Comune di M                                                                                                    | onfalcone (GO)                                                                                                    |                                                                                                    |                                                                                                    |                                                                                                    |                                                                                                    | TUTORIAL                                                                                                    | 🏽 👩 Test Test 🕶 🙂                                                                                                    |
|-----------------------------|----------------------------------------------------------------------------------------------------|----------------------------------------------------------------------------------------------------|----------------------------------------------------------------------------------------------------|----------------------------------------------------------------------------------------------------|----------------------------------------------------------------------------------------------------|----------------------------------------------------------------------------------------------------|----------------------------------------------------------------------------------------------------|----------------------------------------------------------------------------------------------------|
|                             |                                                                                                    | Nuova iscrizi                                                                                                    | ione                                                                                                    |                                                                                                    |                                                                                                    |                                                                                                    |                                                                                                    |                                                                                                    |
|                             |                                                                                                    | Nome                                                                                                    | Cognome                                                                                                    | Data di nascita                                                                                                    | Codice Fiscale                                                                                                    | Scuola                                                                                                    | Classe                                                                                                    | Az a                                                                                                    |
| lest lest                   |                                                                                                    | TEST                                                                                                    | TEST                                                                                                    | 01/09/2011                                                                                                    |                                                                                                    | X - FINE CICLO SCUOLA                                                                                                    | Fine Ciclo Scuola                                                                                                    | Rinnovo                                                                                                    |
| Figli registrati            |                                                                                                    |                                                                                                    |                                                                                                    |                                                                                                    | Age                                                                                                    | iungi una nuova iscrizione                                                                                                    |                                                                                                    |                                                                                                    |
| TEST TEST                   | 0.00 €                                                                                                    |                                                                                                    |                                                                                                    |                                                                                                    |                                                                                                    |                                                                                                    |                                                                                                    |                                                                                                    |
| INFORMAZIONI                | -0-                                                                                                    |                                                                                                    |                                                                                                    |                                                                                                    |                                                                                                    |                                                                                                    |                                                                                                    |                                                                                                    |
| PRESENZE                    |                                                                                                    | /                                                                                                    |                                                                                                    |                                                                                                    |                                                                                                    |                                                                                                    |                                                                                                    |                                                                                                    |
| ESTRATTO CONTO<br>DOCUMENTI | /                                                                                                    |                                                                                                    |                                                                                                    |                                                                                                    |                                                                                                    |                                                                                                    |                                                                                                    |                                                                                                    |
| CONTATTI E NEWS             | *                                                                                                    |                                                                                                    |                                                                                                    |                                                                                                    |                                                                                                    |                                                                                                    |                                                                                                    |                                                                                                    |
| Iscrizioni                  |                                                                                                    |                                                                                                    |                                                                                                    |                                                                                                    |                                                                                                    |                                                                                                    |                                                                                                    |                                                                                                    |
| NUOVA ISCRIZIONE            |                                                                                                    |                                                                                                    |                                                                                                    |                                                                                                    |                                                                                                    |                                                                                                    |                                                                                                    |                                                                                                    |
| ELENCO ISCRIZIONI           |                                                                                                    |                                                                                                    |                                                                                                    |                                                                                                    |                                                                                                    |                                                                                                    |                                                                                                    |                                                                                                    |
|                             | Nects Food     Section     Section     Section     Section     Section     Section     Section     Section     Section     Section     Section     Section     Section     Section | Meets Food - Connere of NA     Figli registrati  Figli registrati  FIST TEST 0.00 C  NFORMAZION PRESENZE ESTRATTO CONTO DOCUMENT ESTRATTO CONTO DOCUMENT ELENCO ISCRIZION | Vects Ford - Connue al Matrikane (CK)      Vects Ford - Connue al Matrikane (CK)      Vects Ford - Connue al Matrixane (CK)      Vects Ford - Connue al Matrixane (CK)      Vects Ford - Connue al Matrixane (CK)      Vects Ford - Connue al Matrixane (CK)      Vects Ford - Connue al Matrixane (CK)      Vects Ford - Connue al Matrixane (CK)      Vects Ford - Connue al Matrixane (CK)      Vects Ford - Connue al Matrixane (CK)      Vects Ford - Connue al Matrixane (CK)      Vects Ford - Connue al Matrixane (CK)      Vects Ford - Connue al Matrixane (CK)      Vects Ford - Connue al Matrixane (CK)      Vects Ford - Connue al Matrixane (CK)      Vects Ford - Connue al Matrixane (CK)      Vects Ford - Connue | Access Food - Connane d Attributioner (CCO)      International Connane d Attributioner (CCO)      International Connane d Attribut | Mets Food - Concurs d Murdacore (CCI)   Test Test     Nuova iscrizione     Nuova iscrizione | Metal Flod - Comune d Montalcome (CC)   Test Test     Nome   Cognome   Data dl nascita   Codice Fiscale   TEST   TEST   TEST   0.00 C     Informanzion     Informanzion | Notes food - conce & Matrialcome (CO)       Test Test       Nome     Cognome       Data di nascita     Codice Fiscale       Scuola       TEST     TEST       Optionaria       MORMAZDON       Strationi       Iscrizioni       Nome       Nome       Cognome       Data di nascita       Codice Fiscale       Scuola       TEST       TEST       TEST       Optionaria       Contracti | Wett food - Conce at Mutrice (Cd)     Norme   Cognome   Data di nascita   Codice Fiscale   Scuola   Classe   TEST   TEST   TEST   TEST   TEST   TEST   Onofe   Informazioni   None   Contranti Reivis          Restractioni   None        Restractioni   None       Contranti Reivis    Restractioni   None        Restractioni   None        Restractioni |

#### 1) DICHIARAZIONE

La dichiarazione, comprensiva d'informativa sulla privacy, è possibile scaricarla tramite il pulsante "Visualizza informativa", se non si accetta non si potrà proseguire con l'iscrizione.

| < ≡ 🥙 Meets Food - Comune di N | torfakore (CO) TUTORAL 🕕 🚍 🎇 🧔 Test Test - O                                                                                                    |
|--------------------------------|----------------------------------------------------------------------------------------------------|
| 0                              | Dichiarazione         2         Scuola         3         Figlio         4         Responsabile         5         Dettagli         6         Riassunto                                                                                                    |
| Test Test                      | II/la sottoscritto/a DICHIARA:                                                                                                    |
| Figli registrati               | <ul> <li>di comunicare tempestivamente MEDIANTE EMAIL al servizio ristorazione scolastica qualsiasi variazione dei dati dichiarati al momento dell'iscrizione e/o eventuale rinuncia alla fruizione della mensa scolastica;</li> <li>di essere consapevole che l'iscrizione al servizio comporta la ricezione di comunicazioni via SMS e via email;</li> <li>di aver preso visione delle modalità di accesso al servizio di ristorazione scolastica disponibili sul sito istituzionale.</li> <li>di aver preso visione delle modalità di comunicazione di diete speciali e di richiesta di tariffa agevolata indicate sul sito.</li> </ul> |
| <u> </u>                       | di avere preso visione dell'informativa di cui all'art. 13 del GDPR 679/2016     Avoanza informatio     di essere consapevole della responsabilità di cui all'art.76 del DPR 445/2000 del 28.12.2000 e successive modifiche, per le ipotesi di falsità in atti e dichiarazioni mendaci;                                                                                                    |
|                                | <ul> <li>che all'atto della iscrizione sono state osservate le disposizioni di cui agli artt. 316, 337-ter, 337-quater del C.C. sulla responsabilità genitoriale, che prevedono una decisione<br/>conditivis da parte del ganitori.</li> </ul>                                                                                                    |
| ESTRATTO CONTO                 |                                                                                                    |
| DOCUMENTI                      | Per proseguire contermate quanto dichiarato                                                                                                    |
| CONTATTI E NEWS                | Prosegui                                                                                                    |
| Iscrizioni                     |                                                                                                    |
| NUOVA ISCRIZIONE               |                                                                                                    |
| ELENCO ISCRIZIONI              |                                                                                                    |

2) SCUOLA: selezionare la scuola, l'anno scolastico e digitare la classe in cui iscrivere il figlio.

| • | 🕑 Meets Food - c                     | iomune di M | Munfakone (60) TUTORAK 🚺 💻 🏽                                          | 👩 Test Test + 0 |
|---|--------------------------------------|-------------|-----------------------------------------------------------------------|-----------------|
| 0 |                                      |             | Dichlarazione 2 Scuola 3 Figlio 4 Responsabile 5 Dettagli 6 Riassunto |                 |
|   |                                      |             | Comune d'isorisione* Anno scalastico*                                 |                 |
|   | Test Test                            |             | Comune di Monfalcone (60) * 2019-2020                                 |                 |
|   |                                      |             | Soula* Casse*                                                         |                 |
|   | Figli registrati                     |             | Elementare Sauro via Opressi 4 * 1                                    |                 |
| 2 | TEST TEST                            | 0,00 C      | Codex Pan                                                             |                 |
|   | INFORMATIONS                         |             |                                                                       |                 |
|   | PRESENZE                             |             |                                                                       |                 |
|   | ESTRATTO CONTO                       |             | Indietro Esci                                                         | Prosegui        |
|   | OOCUMENT)                            |             |                                                                       |                 |
|   | CONTATTLE NEWS                       |             |                                                                       |                 |
|   | Iscrizioni                           |             |                                                                       |                 |
|   | NUONA SCRIZIONE<br>ELENCO (SCRIZIONE |             |                                                                       |                 |

#### 3)FIGLIO

Nuova iscrizione: inserire i dati anagrafici del figlio.

**Rinnovo:** i dati presenti nel sistema verranno precompilati con possibilità di aggiornarli. (es. cambio di indirizzo).

| •≡        | 👋 Meets Food - (  | Comune di Mo | onfalcone (GO)                    |          |                   |                  |                | TUTORIAL       | ••  |        | n Test Test - | Q  |
|-----------|-------------------|--------------|-----------------------------------|----------|-------------------|------------------|----------------|----------------|-----|--------|---------------|----|
|           | 0                 |              | <ul> <li>Dichiarazione</li> </ul> | 🖌 Scuola | 3 Figlio          | 4 Responsabile   | 5 Dettagli     | 6 Riassunt     | 5   |        |               |    |
| Test Test |                   |              | Dati dell'Alumno'a                |          |                   |                  |                |                |     |        |               |    |
|           |                   |              | Nome*                             |          |                   |                  | Cognome *      |                |     |        |               |    |
|           |                   |              | Nome Prova1                       |          |                   |                  | Cognome Prova1 |                |     |        |               |    |
|           | Figli registrati  |              | Sesso *                           |          | Codice Fiscale *  |                  |                |                |     |        |               |    |
| 1         |                   |              | Fernmina                          |          |                   | CGNNPR16T41F356Q |                |                |     |        |               |    |
| -         |                   | $\odot$      | Data nascita *                    |          | Luogo di nascita* |                  | Provincia*     | Stato di nasci | a * | Cittad | linanza *     |    |
|           | INFORMAZIONI      |              | 01/12/2016 Monfalcone             |          |                   | MO ITALIA        |                |                | IT/ | ALIANA |               |    |
|           | PRESENZE          |              |                                   |          |                   |                  |                |                |     |        |               |    |
|           | ESTRATTO CONTO    |              |                                   |          |                   |                  |                |                |     |        |               |    |
|           | DOCUMENTI         |              | Dati Residenza Alunno             |          |                   |                  |                |                |     |        |               |    |
|           | CONTATTI E NEWS   |              | Indírizzo *                       |          | Numero *          | Cap *            | c              | omune *        |     | Provir | ncia *        |    |
|           | Iscrizioni        |              | via di prova                      |          | 1                 | 34074            |                | Monfalcone     |     | GC     | 5             |    |
|           | NUOVA ISCRIZIONE  | _            |                                   |          |                   |                  |                |                |     |        |               | _  |
|           | ELENCO ISCRIZIONI |              | Indietro Esci                     |          |                   |                  |                |                |     |        | Prosegu       | ui |
|           |                   |              | S                                 | -        |                   |                  |                |                |     |        | 0             | _  |
|           |                   |              |                                   |          |                   |                  |                |                |     |        |               |    |
|           |                   |              |                                   |          |                   |                  |                |                |     |        |               |    |

4) **RESPONSABILE (dati anagrafici del genitore)** Sono da inserire i dati anagrafici del genitore. Per quanto riguarda i dati di residenza, se uguali a quelli dell'alunno, possono essere importati cliccando sul pulsante "*importa dati da alunno*".

| Meets Food - Comune d | Monfalcone (GO)                       |                                          |              |                  |                  | TUTORIAL          | 📕 😹 🚺 Test Test |  |  |
|-----------------------|---------------------------------------|------------------------------------------|--------------|------------------|------------------|-------------------|-----------------|--|--|
| 0                     | <ul> <li>Dichiarazione</li> </ul>     | 🖌 Scuola                                 | 🖌 Figlio     |                  | (4) Responsabile | 5 Dettagli        | 6 Riassunto     |  |  |
| Test Test             | Dati del Genitore / Legale Rappresent | Dasi del Gantore / Legale Rappresentante |              |                  |                  |                   |                 |  |  |
|                       | Nome+                                 |                                          |              |                  | Cognome *        |                   |                 |  |  |
|                       | TEST                                  |                                          |              |                  | TEST             |                   |                 |  |  |
| Figli registrati      | Sesso *                               |                                          |              | Codice Fiscale * |                  |                   |                 |  |  |
| TEST TEST 0.00 €      | Femmina                               | Femmina                                  |              |                  |                  |                   |                 |  |  |
| 0                     | Data nascita*                         | Luogo d                                  | li nascita * |                  | Provincia *      | Stato di nascita* | Cittadinanza *  |  |  |
|                       | 01/01/1900 MONEA                      |                                          | NFALCONE     | NE GO            |                  | ITALIA            | ITALIANA        |  |  |
| PRESENZE              |                                       |                                          |              |                  |                  |                   |                 |  |  |
| ESTRATTO CONTO        |                                       | -                                        |              |                  |                  |                   |                 |  |  |
| DOCUMENTI             | Dati Residenza Importe des da alarre  | 5 C                                      |              |                  |                  |                   |                 |  |  |
| CONTATTI E NEWS       |                                       |                                          |              |                  |                  |                   |                 |  |  |
|                       | Indirizzo *                           | zzo * Numero *                           |              | Cap *            |                  |                   | Provincia *     |  |  |
| Iscrizioni            | via di prova                          | 1                                        |              | 34074            | Monfalo          | one               | GO              |  |  |
| NUOVA ISCRIZIONE      |                                       |                                          |              |                  |                  |                   |                 |  |  |
| ELENCO ISCRIZIONI     | Contatti                              |                                          |              |                  |                  |                   |                 |  |  |
|                       | E-mail*                               |                                          | Cellulare*   |                  |                  | Telefono di casa  |                 |  |  |
|                       |                                       |                                          |              |                  |                  |                   |                 |  |  |
|                       | Indietro Esci                         |                                          |              |                  |                  |                   | Pros            |  |  |
|                       |                                       |                                          |              |                  |                  |                   |                 |  |  |
|                       |                                       |                                          |              |                  |                  |                   |                 |  |  |

5)DETTAGLI:

- DIETE SANITARIE: fleggare se presenti diete per motivi sanitari.
- DIETE ETICO/RELIGIOSE: fleggare se presenti diete a scelta della famiglia.
- AGEVOLAZIONI TARIFFARIE: obbligatorio scegliere la tariffa richiesta

| <ul> <li>Dichiarazione</li> </ul>                                             | <ul> <li>Scuola</li> </ul>                                                         | <ul> <li>Figlio</li> </ul> | <ul> <li>Responsabile</li> </ul> | 5 Dettagli                                                                                    | 6 Riassunto                               |    |  |  |  |  |
|-------------------------------------------------------------------------------|------------------------------------------------------------------------------------|----------------------------|----------------------------------|-----------------------------------------------------------------------------------------------|-------------------------------------------|----|--|--|--|--|
| Diete Speciali                                                                |                                                                                    |                            |                                  |                                                                                               |                                           |    |  |  |  |  |
| PER MOTIVI SANITARI<br>Celiachia<br>Diabete<br>Favismo<br>Allergie/Intollerar | nze varie                                                                          |                            |                                  | A SCELTA DELLA FAMIGLIA<br>Menù senza alci<br>Menù senza car<br>Menù Vegetaria<br>Menù Vegano | tun tipo di carne<br>rne di maiale<br>ano |    |  |  |  |  |
| Indicare i giorni di pre                                                      | Indicare i giorni di presenza dell'alunno in mensa 🛛 z LUN 🗹 MAR 🗹 MER 🗌 GIO 🗌 VEN |                            |                                  |                                                                                               |                                           |    |  |  |  |  |
| Agevolazione tariffaria                                                       |                                                                                    |                            |                                  |                                                                                               |                                           |    |  |  |  |  |
| <ul> <li>Accetto l'applicaz</li> <li>Richiedo l'aplicaz</li> </ul>            | ione della retta mass<br>ione di un agevolazio                                     | sima<br>one tariffaria     |                                  |                                                                                               |                                           |    |  |  |  |  |
| Indietro                                                                      |                                                                                    |                            |                                  |                                                                                               | Procedi al riassunto dei dati inseri      | ti |  |  |  |  |

6) RIASSUNTO: vengono riepilogati tutti i dati precedentemente inseriti. Se corretti, cliccare su

# conferma l'iscrizione.

|                                       | Elenco iscrizione                                                                                                    |                                                                                                    |                                                                |  |  |  |  |  |
|---------------------------------------|----------------------------------------------------------------------------------------------------|----------------------------------------------------------------------------------------------------|----------------------------------------------------------------|--|--|--|--|--|
| Rota Maria Assunta                    | Data         Cognome         NOMe         Coacter Fiscale           16/06/2023         BOSSO         FABIO         BSSFBA92R08                                                                                                    | Carta d'identità<br>10969G ATTESA 🛦 Solozona carta d'Identes <b>GENITORE<i>R</i>ESPONSABILI</b>                                                                                                    | ISEE<br>& Seleziona modulo ISEE & Seleziona certificato medico |  |  |  |  |  |
| Iscrizioni                            | Informazioni                                                                                                    |                                                                                                    |                                                                |  |  |  |  |  |
| NUOVA ISCRIZIONE<br>Elenco Iscrizioni | Per richiedere una dieta speciale (solo con certificato medico) è obblig<br>Se viene richiesta una dieta per motivi sanitari includiere nei file anche<br>Per richiedere un menù alternativo per scelta etico-religiosa, scaricare<br>de Scene modulo di richiesta per Dieta Sanitaria | storio allegare il modulo qui sotto alla domanda discrizione.<br>Il certificato mesico.<br>Il modulo e consegnario a scuola ad inizio anno scolastico.<br>Ado di richiesta menta alternativo per scelta titico-Religiona |                                                                |  |  |  |  |  |

In caso di dieta sanitaria: cliccare su "scarica modulo di richiesta per dieta sanitaria"; il modulo dovrà essere compilato e dovrà essere allegato insieme al certificato medico (unico pdf) al sistema cliccando su "seleziona certificato medico"

In caso di dieta etico/religiosa: cliccare su "scarica modulo di richiesta menù alternativo per scelta etico/religiosa"; il modulo dovrà essere compilato e consegnato alla scuola all'inizio dell'anno scolastico.

Il Comune, dopo aver effettuato le opportune verifiche, potrà accettare la richiesta d'iscrizione. Dopo di che l'utente riceverà via e-mail comunicazione di avvenuta approvazione con l'indicazione del numero PAN e dell'importo della tariffa associata.

In caso di richiesta chiarimenti, è possibile contattare l'Ufficio Servizi Scolastici dell'Unione di Comuni Terre di Vini e di Tartufi Tel.0141/97.50.56 int. 2.